## Accessing the My Professional Growth System (MyPGS) Platform

Step 1: Log onto the MyPGS Platform

- The EDST uses an online platform called MyPGS
- You can access this platform at:
  - https://lausd.truenorthlogic.com
- Click on the Login to MyPGS button

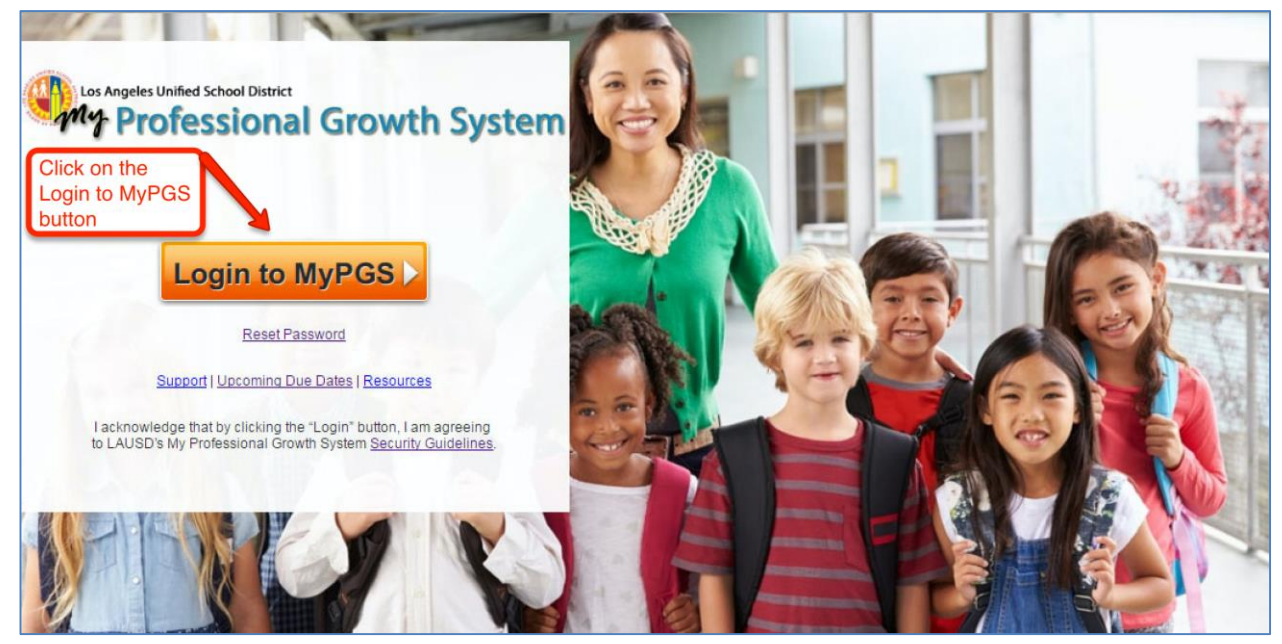

\* Please Note: Image may change slightly.

• You will login using your full LAUSD email address and password (e.g. username@lausd.net)

| Enter your<br>LAUSD email address<br>and password | Sign in with your organizational account                                                                                  |
|---------------------------------------------------|----------------------------------------------------------------------------------------------------|
|                                                   | someone@example.com Password                                                                                              |
|                                                   | Sign in<br>Enter your full LAUSD email address and password to<br>Log In.<br>e.g (msmith@lausd.net, mary.smith@lausd.net) |
|                                                   | © 2013 Microsoft                                                                                                    |

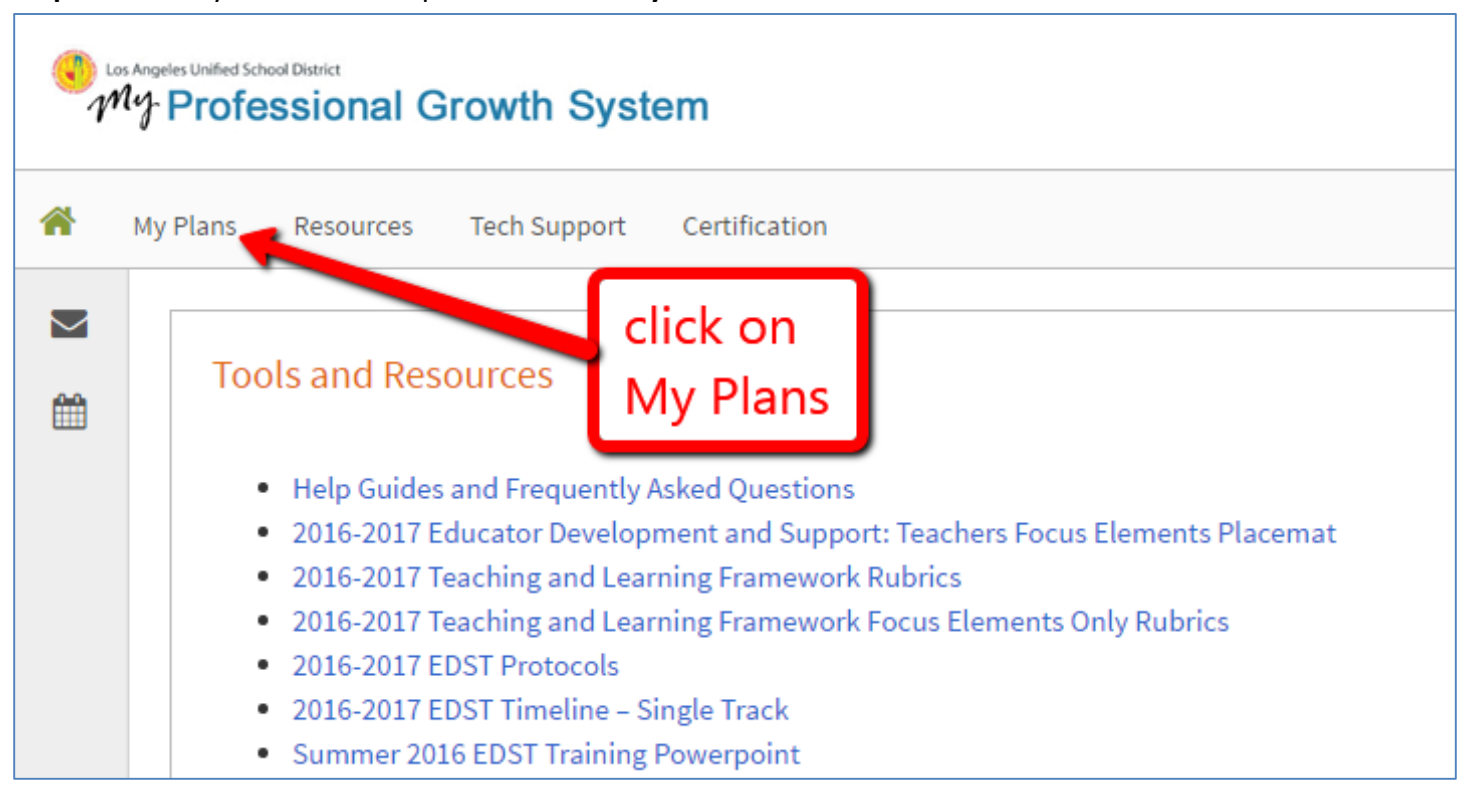

## Step 2: Access your evaluation plan under the My Plans Tab.

## Step 3: Enter your current plan by clicking 2016-2017 EDS: Teacher Evaluation Plan.

| My | Plans     Resources     Tech Support     Certification       Current Plans     Archived Plans | click on<br>2016-2017 Educator<br>Teacher Evaluation F<br>(click on title) | Development and Support:<br>Plan |  |
|----|-----------------------------------------------------------------------------------------------|----------------------------------------------------------------------------|----------------------------------|--|
|    | 2016-2017 Educator Development and Support: Teacher Evaluation Plan                           |                                                                            |                                  |  |
| -  | 2016-2017 Educator Development a                                                              | and Support: Teacher Ev                                                    | aluation Plan                    |  |
| _  | <ul> <li>2016-2017 Educator Development a</li> <li>Owner</li> </ul>                           | and Support: Teacher Ev                                                    | aluation Plan<br>Date Created    |  |

**Step 4:** Access your **Teacher Self-Assessment**: The Self-Assessment is the first step in the EDST, and offers you the opportunity to reflect on strengths and opportunities for improving practice. This reflection is based on the Focus Elements of the Teaching and Learning Framework, and will inform appropriate objectives and activities on the Initial Planning Sheet.

| Cos Angeles Unified School District<br>My Professional Growth System |                                                                                                    |  |  |
|----------------------------------------------------------------------|----------------------------------------------------------------------------------------------------|--|--|
| *                                                                    | My Plans Resources Tech Support Certification                                                                                                    |  |  |
|                                                                      | 2016-2017 Educator Development and Support: Teacher Evaluation Plan           Self-Assessment and Reflections         Primary Activities         Additional Observations         Teacher Artifacts and Attachments                                                                                                    |  |  |
|                                                                      | Click on<br>Teacher Self-Assessment<br>Last Status Update - 06/01/2016 @ 2:31 PM<br>Please review your student achievement data and other relevant artifacts (e.g., student work samples, lesson plans, classroom may your practice considering the data and the LAUSD Teaching and Learning Framework, and select the language that best describes required to share the Read More |  |  |

Step 5: Access your Initial Planning Sheet under the Primary Activities tab.

| Cos Angeles Unified School District |                                                                                                    |  |  |  |
|-------------------------------------|----------------------------------------------------------------------------------------------------|--|--|--|
| *                                   | My Plans Resources Tech Support Certification Click on the<br>Primary Activities tab                         |  |  |  |
|                                     | 2016-2017 Educator Development and Support: Teacher Evaluation Plan                                          |  |  |  |
|                                     |                                                                                                    |  |  |  |
|                                     | Self-Assessment and Reflections Primary Activities Additional Observations Teacher Artifacts and Attachments |  |  |  |
|                                     | then click on                                                                                                |  |  |  |
|                                     | Initial Planning Sheet Status Update - 06/01/2016 @ 2:49 PM                                                  |  |  |  |
|                                     | Contains 3 Activities                                                                                        |  |  |  |
|                                     |                                                                                                    |  |  |  |

Additional User's Guides and Tutorials will be available under the **Resources** tab on the platform.